# 信託業務快速下單 網路銀行申請介紹

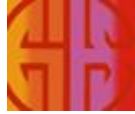

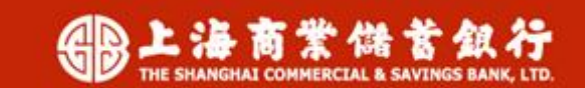

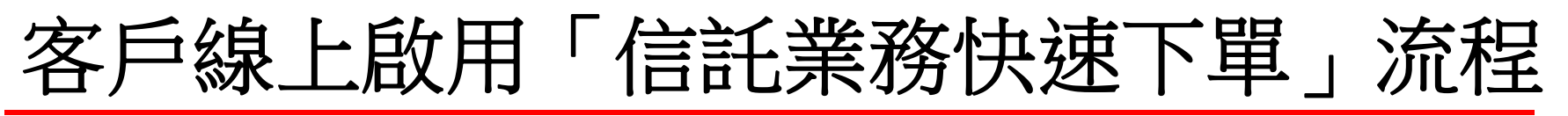

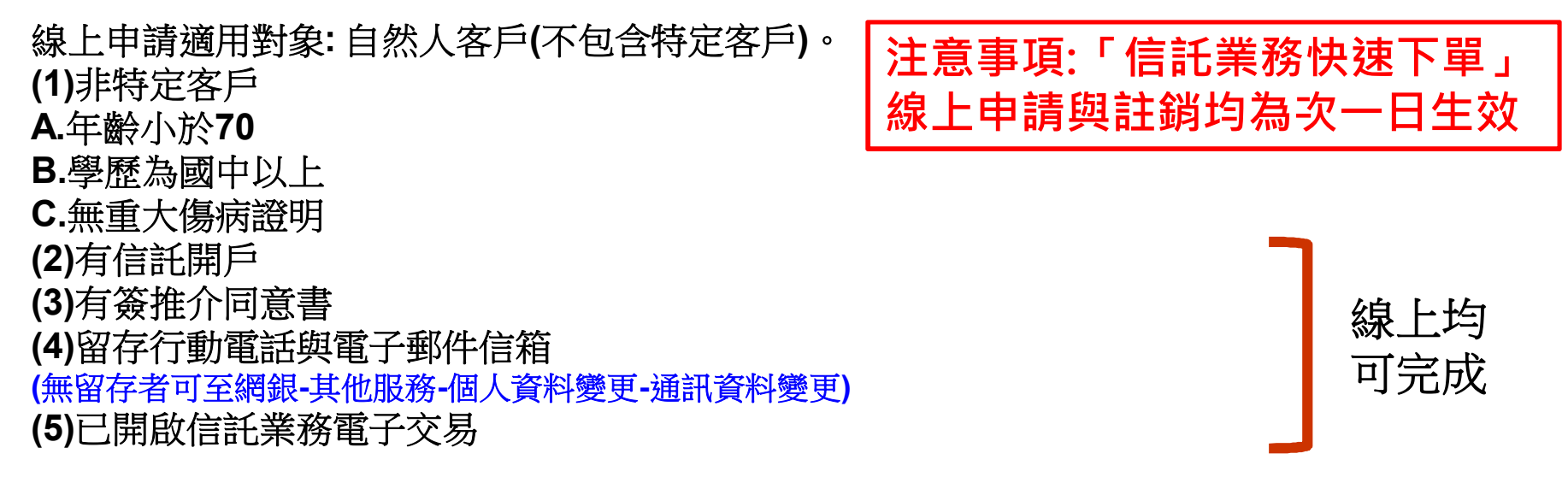

| 申請/註銷信記業務電子交易                                                            | 申請信託業務快速下單                                     |  |  |  |
|--------------------------------------------------------------------------|------------------------------------------------|--|--|--|
| Sorry for this:<br>很抱歉,您尚未開立信託帳戶,請親洽各分行或於網路銀行點選線上申辦信託開戶(限本國已成年之自然人)進行開戶, | , 謝謝。<br>後訂信託業務推介同意書, 請簽訂推介同意書。<br>簽訂信託業務推介同意書 |  |  |  |
| 申請信託業務快速下單                                                               | 申請信託業務快速下單                                     |  |  |  |
| Sorry for this:<br>申請信託業務快速下單需留存手機號碼與電子郵件,請至專區更新留存資料。                    | Sorry for this:<br>很抱歉,您需申請信託業務電子交易服務,才能申請此服務。 |  |  |  |
| 重新執行此功能                                                                  | <b>重新執行出動設</b>                                 |  |  |  |

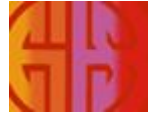

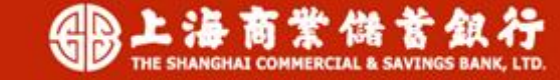

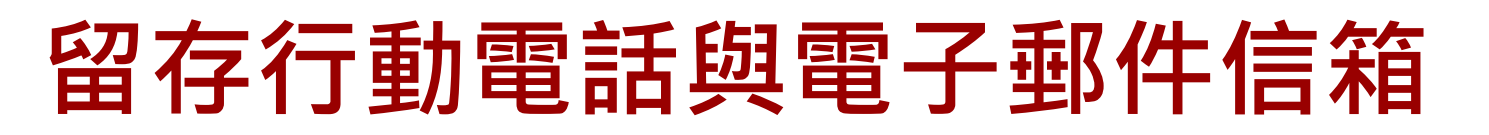

點選「其他服務」→「個人資料變更」→選擇「通訊資料變更」

| ł                    |          | · 法商業儲<br>· 法商業儲<br>· SHANGHAI COMMERCIAL & SA | 首銀行<br>VINES BANK.LTD. | 9 網路銀        | 限行 💆 |                       | 客戶服務電話: (02)2552-3111<br>登出 Logout 繁殖中文 ✓<br>自動習出時間利 09:55 重新計時 |
|----------------------|----------|------------------------------------------------|------------------------|--------------|------|-----------------------|-----------------------------------------------------------------|
| 轉帳交易 存款查詢            | 綜存及定     | 存投資理財產品                                        | 進口出口黃金存掉               | 習貸款服務信 1     | 其他服務 | 注<br>融<br>理<br>財<br>資 | 台北時間 (TPE) <sup>①</sup> 2021/6/4 14:01:08<br>行訊                 |
| 停車費扣繳車號約定            | 繳停車費     | 停車费扣缴纪绿查詢                                      | 企業員工薪資明細查              | 前 eDDA網銀帳號認證 |      | 請及註銷                  | 行動認證服務申請及註銷(無晶片卡驗證)                                             |
| 停車費扣繳車號約知            | È        |                                                |                        |              |      |                       |                                                                 |
| This portlet is no l | longer a | vailable. Please re                            | emove.                 |              |      |                       |                                                                 |

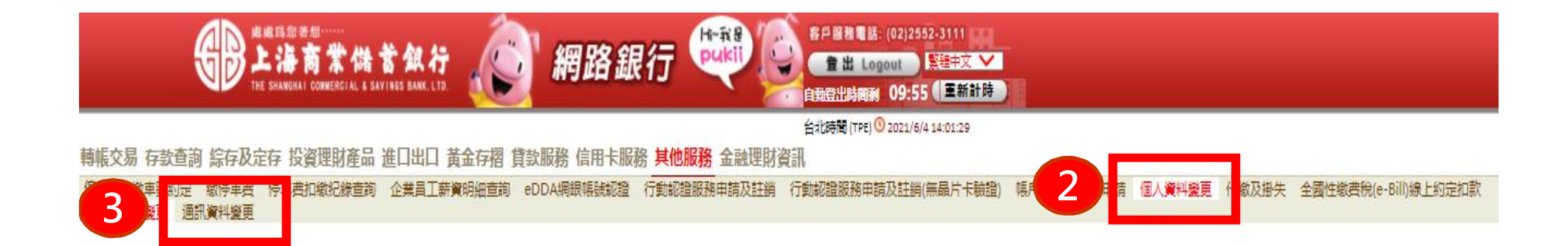

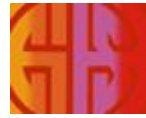

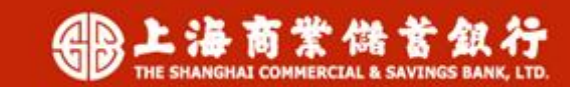

## 客戶線上啟用「信託業務快速下單」流程

登入「網路銀行」→點選「投資理財商品」→「申請/註銷信託業務電子交易含 信託業務快速下單」→選擇「申請信託業務快速下單」

韩振交易 存款查詢 綜存及定存 投資理財產品 進口出口 黃金存摺 貸款服務 信用卡服務 其他服務 金融理財資訊

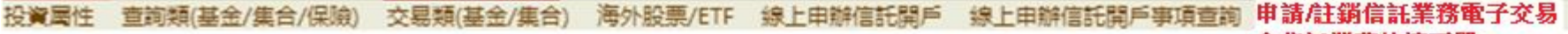

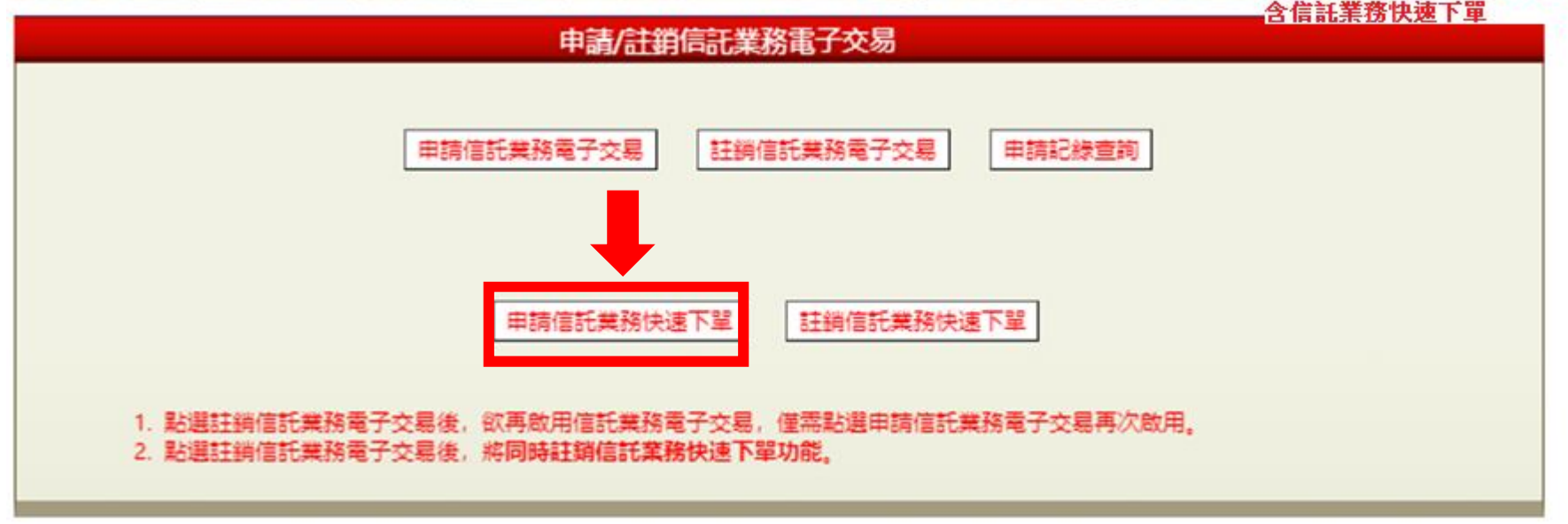

客戶需<mark>留存手機號碼與電子郵件信箱(兩項均要具備)</mark>,以啟用「信託業務快速下單」功能。

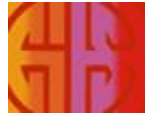

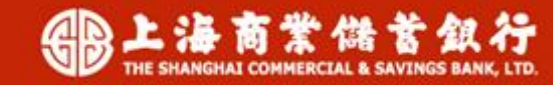

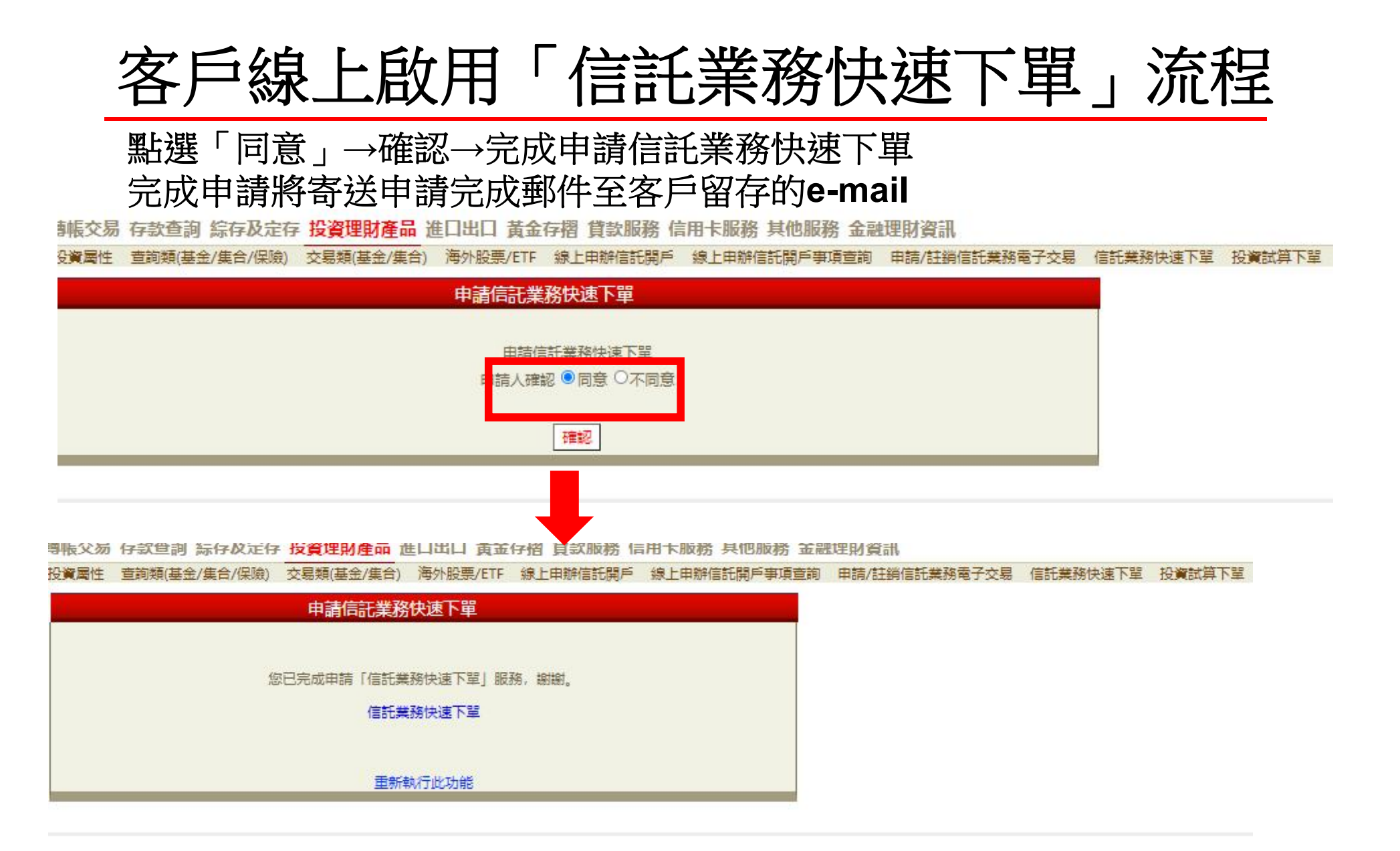

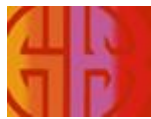

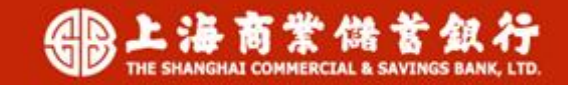

### 客戶線上註銷「信託業務快速下單」流程

登入網路銀行→點選「投資理財商品」→「申請/註銷信託業務電子交易 含信託業務快速下單」→選擇「註銷信託業務快速下單」

動振交易 存款查詢 綜存及定存 投資理財產品 進口出口 黃金存摺 貸款服務 信用卡服務 其他服務 金融理財資訊

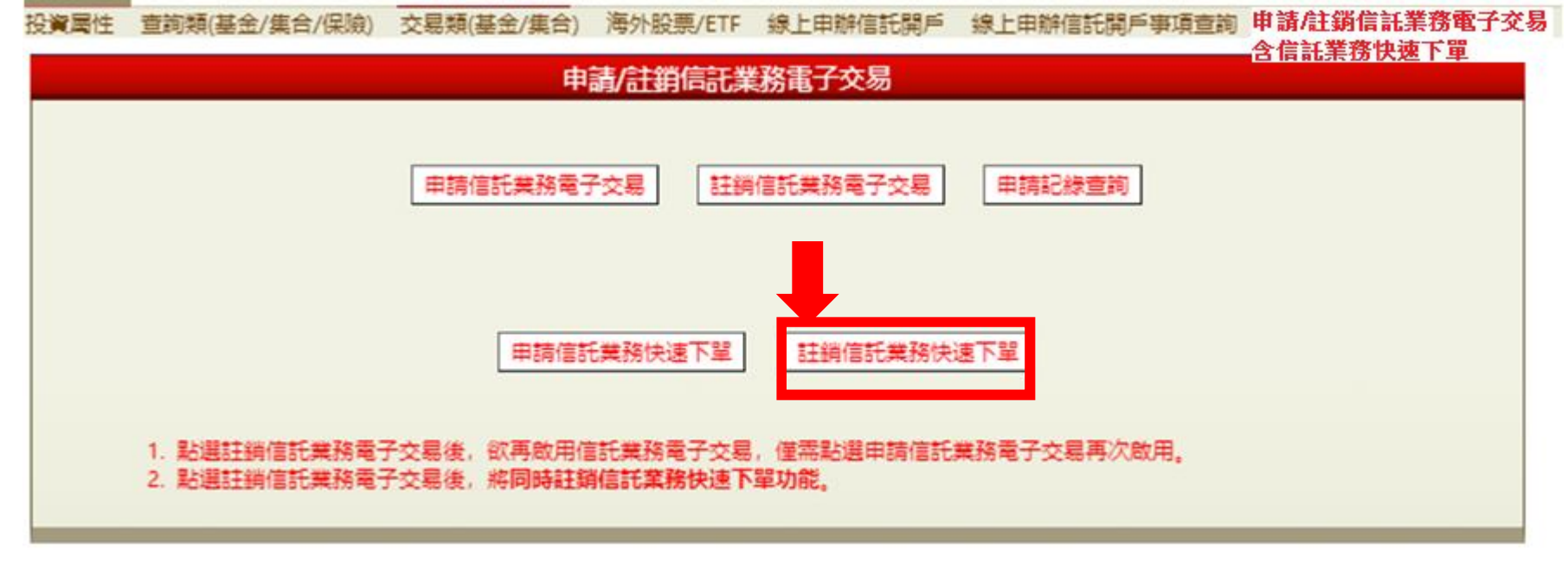

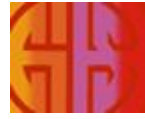

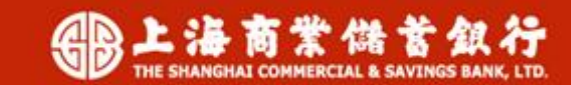

### 客戶線上註銷「信託業務快速下單」流程

#### 點選「同意」→確認→完成註銷信託業務快速下單 完成註銷將寄送註銷完成郵件至客戶留存的e-mail

台北時間 (TPE) 🕚 2021/5/31 15:35:38

轉帳交易 存款查詢 綜存及定存 投資理財產品 進口出口 黃金存摺 貸款服務 信用卡服務 其他服務 金融理財資訊

投資属性 查詢類(基金/集合/保險) 交易類(基金/集合) 海外股票/ETF 線上申辦信託開戶 線上申辦信託開戶事項查詢 申請/註銷信託業務電子交易 信託業務快速下還

|          | 註銷信記業務快速下單                                                                           |
|----------|--------------------------------------------------------------------------------------|
|          | 註銷信託業務快速下單<br>申請人確認 ◎ 同意 ○不同意<br>確認                                                  |
|          | 註:點選同意註銷信託業務快速下單、不會同時註銷信託業務電子交易。                                                     |
|          | 註銷信託業務快速下單                                                                           |
| 您已完成註銷「信 | ft業務快速下單」服務,並自 <mark>次一日</mark> 生效。 如您要恢復使用信託業務快速下單,請重<br>新執行申請「信託業務快速下單」服務或親洽各分行申請。 |
|          | 重新執行此功能                                                                              |
|          |                                                                                      |

THE SHANGHAI COMMERCIAL & SAVI

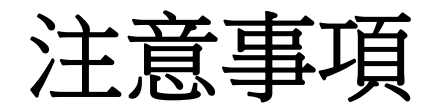

客戶於線上申請與註銷「信託業務快速下單」均為次一日生效 理財RM於次一日才能透過Portal傳送標的給客戶。 例如:客戶110/6/15於網路銀行申請成功,理財RM於110/6/16才能透 過Portal/信託快速下單系統,傳送交易簡訊及E-mail給客戶。

※辦理本業務時,應注意所挑選傳送之投資標的與金額須依據客戶意願,且符合客戶之投資需求。

更多「信託業務快速下單」業務說明,請參閱Notes文件閱覽區/財富 管理部/信託業務快速下單專區。

#### 以上報告完畢

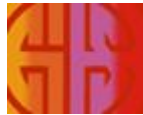

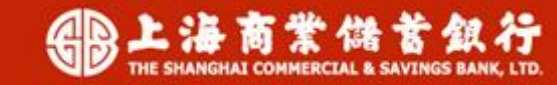